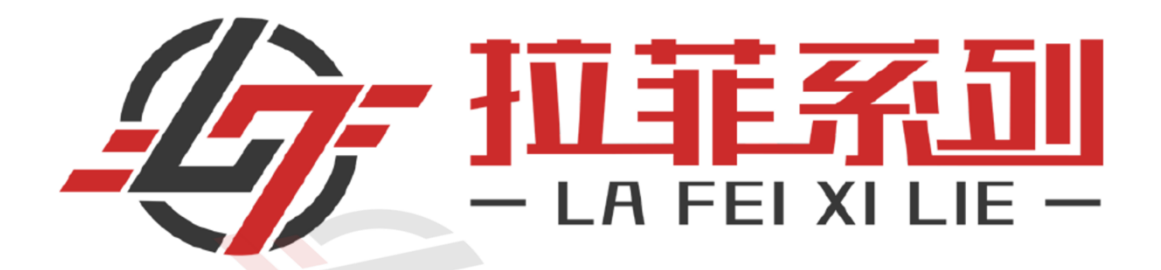

# OKEX 交易所使用教程

- 第一步:下载
- 第二步:注册
- 第三步:完成认证
- 第四步:设置收款
- 第五步:买卖虚拟货币
- 第六步:如何提币

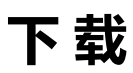

#### 苹果用户下载链结:

https://apps.apple.com/us/app/okex-bitcoin-cryptocurrency/id1327268470

安卓用户下载链结:

https://play.google.com/store/apps/details?id=com.okinc.okex.gp

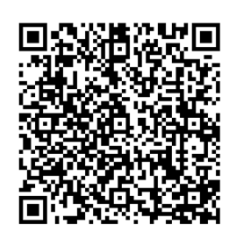

二维码:

官网下载网址:https://www.okx.com/download

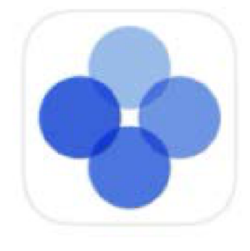

## OKEx - Bitcoin,Cryptocurren...

Trade Bitcoin & Crypto

**★★★★★** 15K

# 注册

 打开欧易APP,点击"注册账号";注册分为手机号注册和邮箱注册两 种方式,您可以自由选择注册类型,然后按照要求填写完整相应信息即 可完成注册。

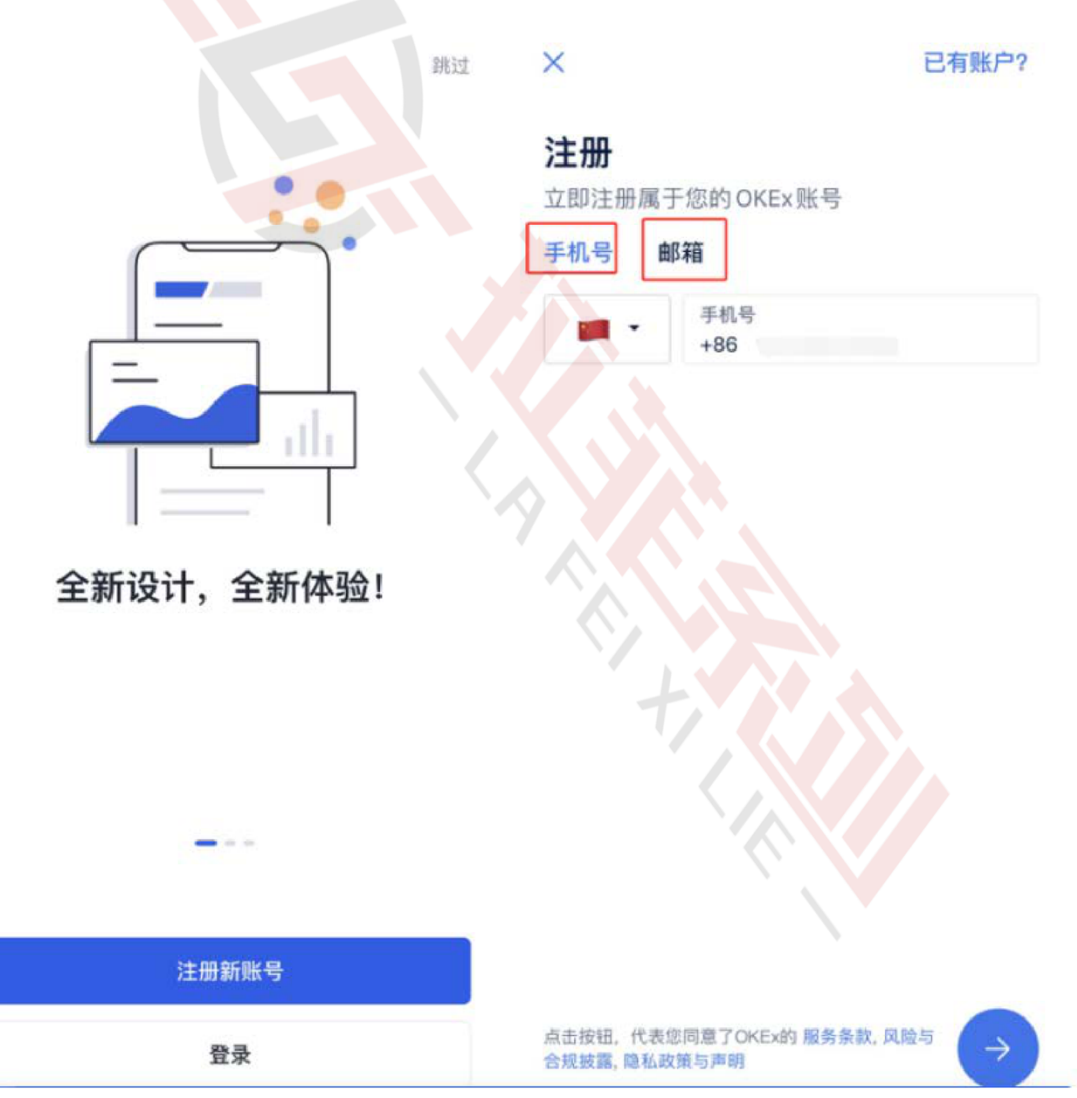

2、完成图片验证后, 输入收到邮箱或者手机验证码、并设置相关密码

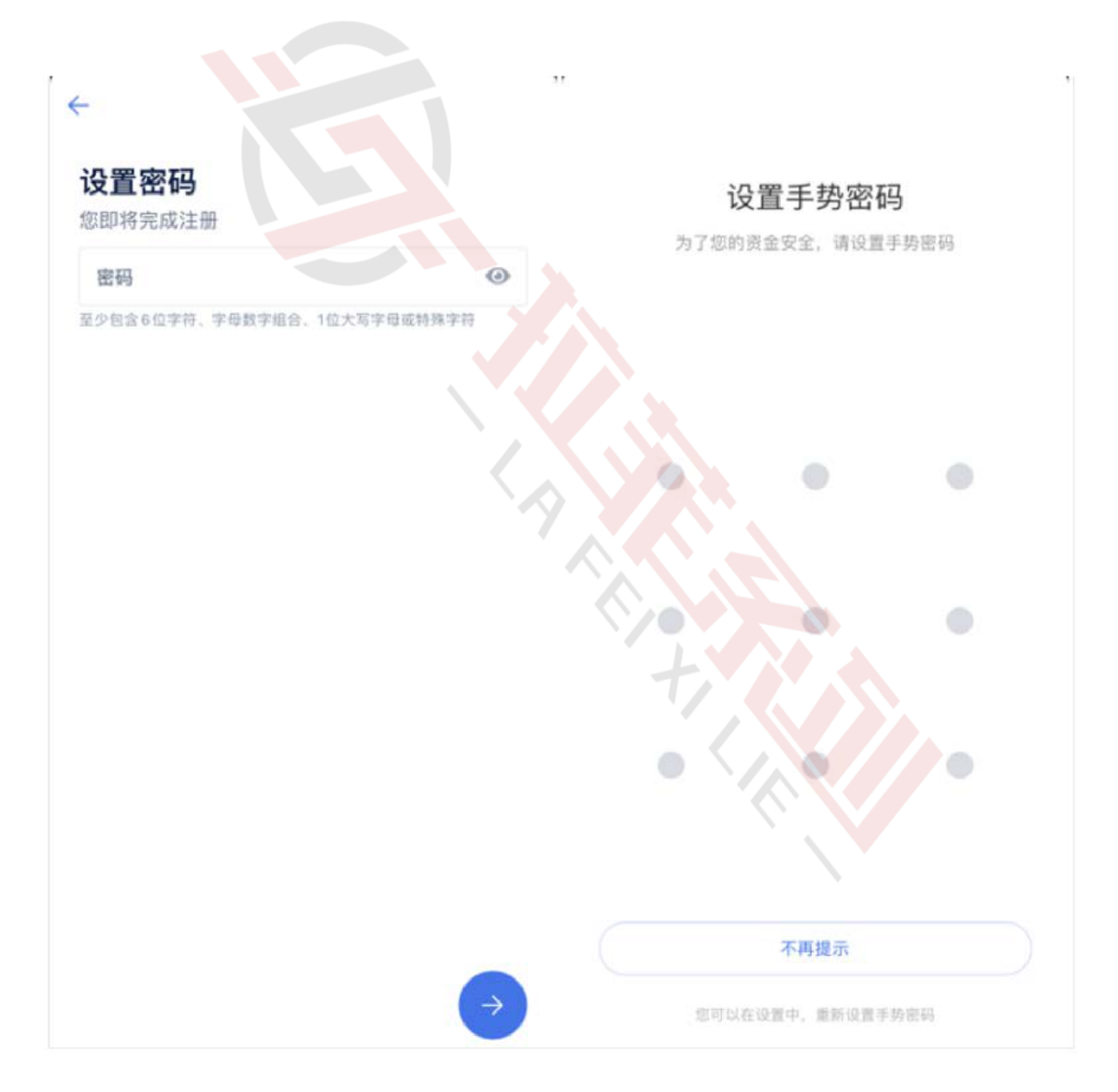

### 认证

**第一步:**打开欧易APP,在主页直接点击身份认证,或者点击首页左上角个人中心,选择身份认证。

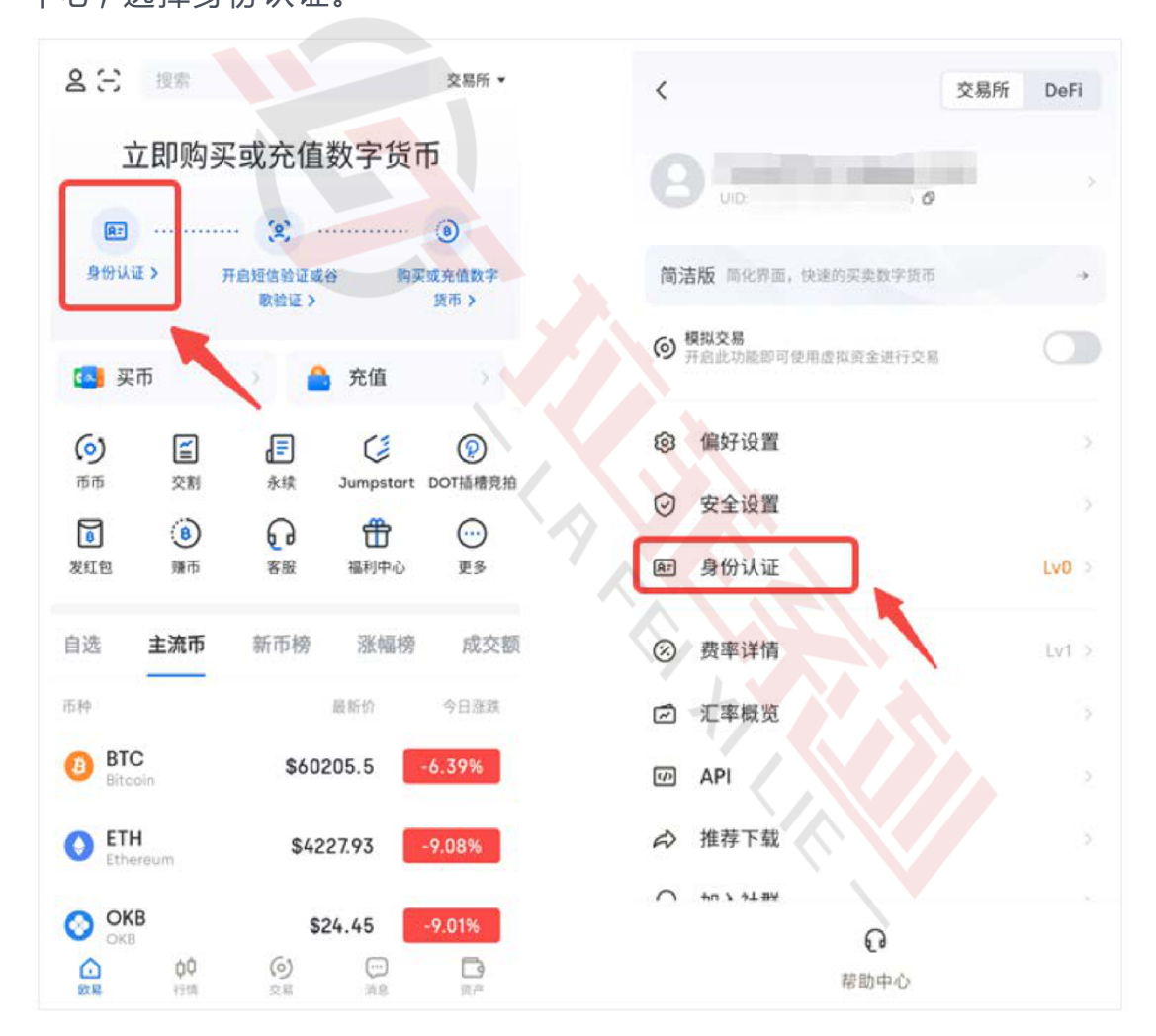

#### 第二步:点击去认证,按照提示完成认证。

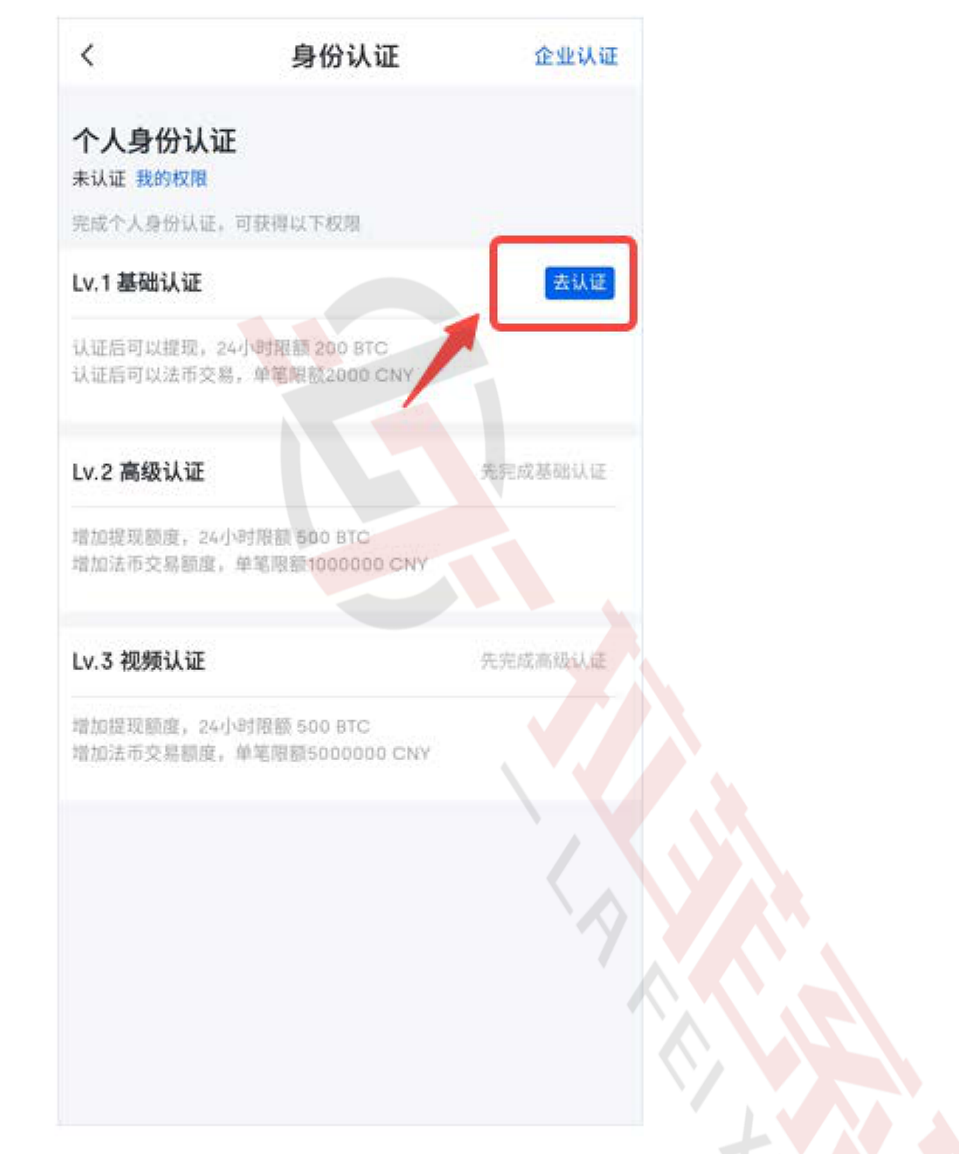

第三步: Lv.1 级认证通过后,即可进行数字资产 交易。您也可以选择继续进

行Lv.2 高级认证,获得更高的交易权限。

注意事项: Lv.2 高级认证需提供身份信息, 需能看清身份信息, 照片内容真实

有效,不得做任何更改,支持jpg/jpeg/png格式的图片,图片大小限制在

10M 以内。

Lv.3 级认证时按照页面提示在APP 端完成视频录制即可。

开启短信或谷歌验证

为保护您的账户安全,建议您开启短信验证或谷歌验证。 点击首页快捷入口,或点击点击首页左上角个人中心,选择安全设置,并按提 示完成相关验证开启操作即可。

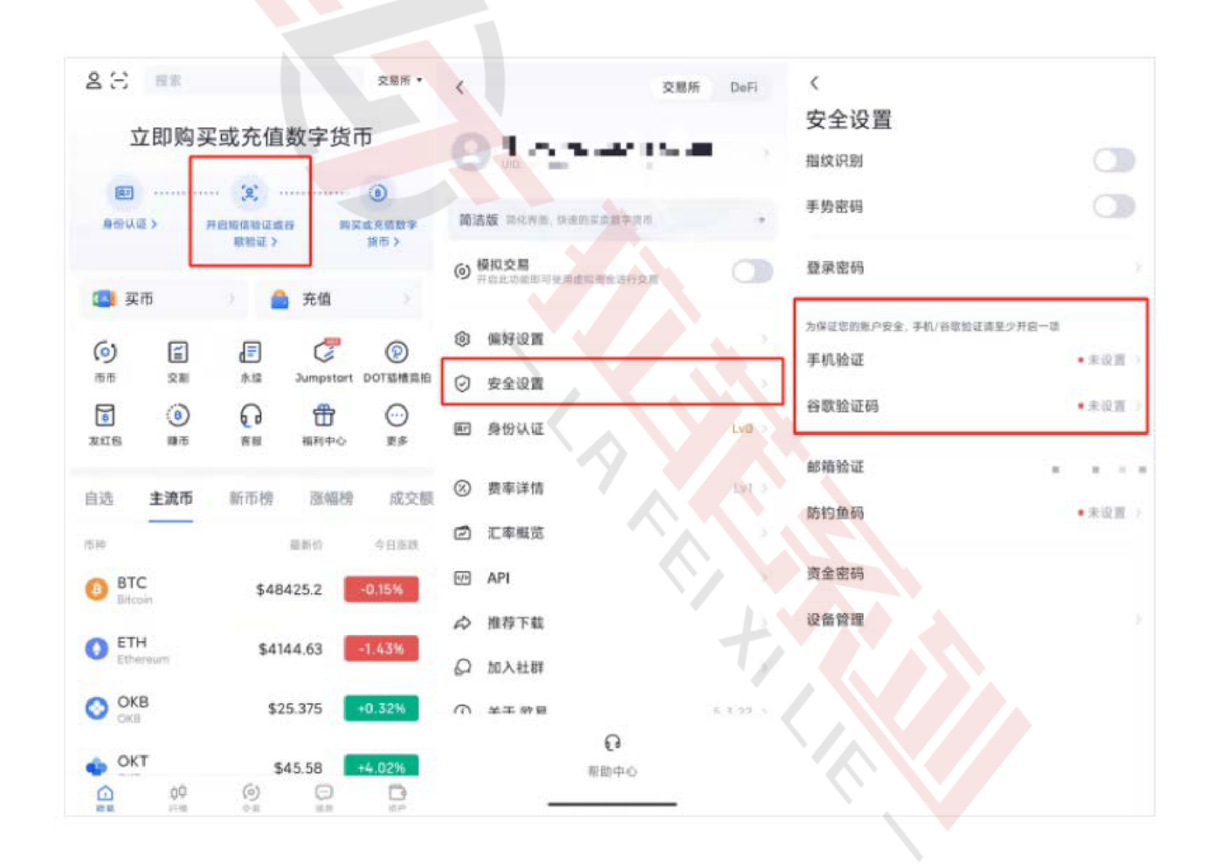

### 设置收款

1. 打开欧易APP, 点击首页的买币按钮, 进入任一交易区。

| 名 日 投索                                                                                                    | 交易所 ▼                     | a ::                | 搜索                 |                 |           | 交易所 🕶   |
|----------------------------------------------------------------------------------------------------|---------------------------|---------------------|--------------------|-----------------|-----------|---------|
| 总净资产估值 (2)<br>*****                                                                                                    |                           | 总净资产<br>***         | "估值"(S)<br>**      |                 |           | ,       |
| 💁 买币 🔷 充值                                                                                                    | >                         | <b>(</b> ]          | 足币                 | >               | 充值        | 2       |
| 免费发红包,每日嫌取100元<br>比特币 🐟>                                                                                                    |                           | 邀请好<br>励 👓          | 友,获得               | 价值100;          | 元奖        | 2       |
| <ul> <li>(つ)</li> <li>(三)</li> <li>(三)</li></ul>                                                                                                    | DOT插槽竞拍                   | ()<br>市市            | <b>ご</b><br>交割     | <b>王</b> 永续     | Jumpstart | DOT插槽竞拍 |
| Image: Book of the second second s | ○<br>更多                   | 8 发红包               | (B)<br>鎌市          |                 | 田<br>福利中心 | ○<br>更多 |
| 自选 <b>主流币</b> 新币榜 涨幅榜                                                                                                    | 成交额                       | 自选                  | 主流币                | 新币榜             | 涨幅榜       | 成交额     |
| 币种 最新价                                                                                                    | 今日涨跌                      |                     |                    |                 |           |         |
| BTC<br>Bitcoin 860508.2                                                                                                    | 5.92%                     | 快捷买                 | <b>卖</b><br>快速成交,道 | 适合小额买卖          |           | >       |
| <b>ETH</b> \$4275.5                                                                                                    | 8.05%                     | <b>自选交</b><br>选择丰富, | <b>易</b><br>满足个性化常 | <b>宗求,适合币</b> 图 | 图老手       | >       |
| OKB         \$24.857           ①         中中         ②         ○         ○           ○         ○         ○         ○         ○         ○         ○         ○         ○         ○         ○         ○         ○         ○         ○         ○         ○         ○         ○         ○         ○         ○         ○         ○         ○         ○         ○         ○         ○         ○         ○         ○         ○         ○         ○         ○         ○         ○         ○         ○         ○         ○         ○         ○         ○         ○         ○         ○         ○         ○         ○         ○         ○         ○         ○         ○         ○         ○         ○         ○         ○         ○         ○         ○         ○         ○         ○         ○         ○         ○         ○         ○         ○         ○         ○         ○         ○         ○         ○         ○         ○         ○         ○         ○         ○         ○         ○         ○         ○         ○         ○         ○         ○         ○         ○         ○         ○ <t< td=""><td>-<b>7.49%</b><br/>回<br/>资产</td><td><b>订单</b><br/>查看、管理</td><td>建历史交易记录</td><td>R.</td><td></td><td>&gt;</td></t<>                                                                                                    | - <b>7.49%</b><br>回<br>资产 | <b>订单</b><br>查看、管理  | 建历史交易记录            | R.              |           | >       |

2. 点击右上角按钮,选择收付款设置,即可看到已有的收付款方式。

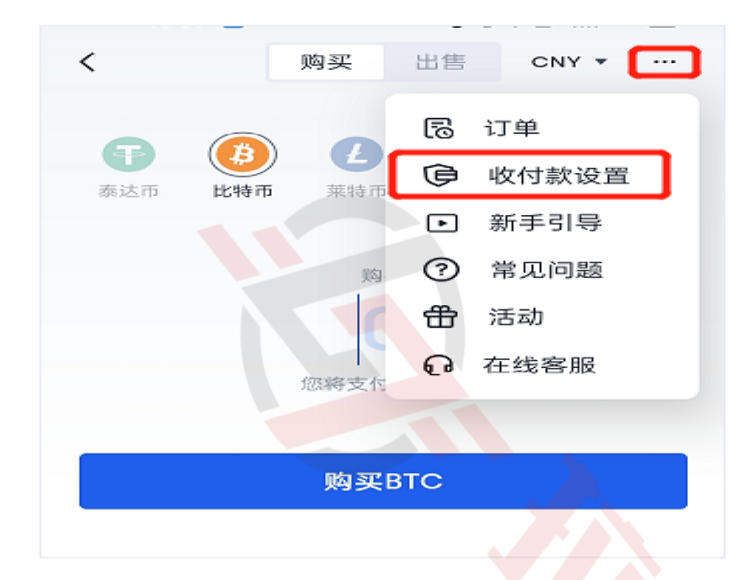

**3.** 点击右上角 **添加收款账号**,选择收付款方式,输入正确信息并确认,对应 的收付款方式即可添加成功。

| <                | CNY ▼ 添加收款账号 |
|------------------|--------------|
| 收付款设置            |              |
| <b>收款账号</b> 付款方式 |              |
|                  |              |
| ② 微信支付           |              |
| 向买家仅展示已开启的收款账号   |              |

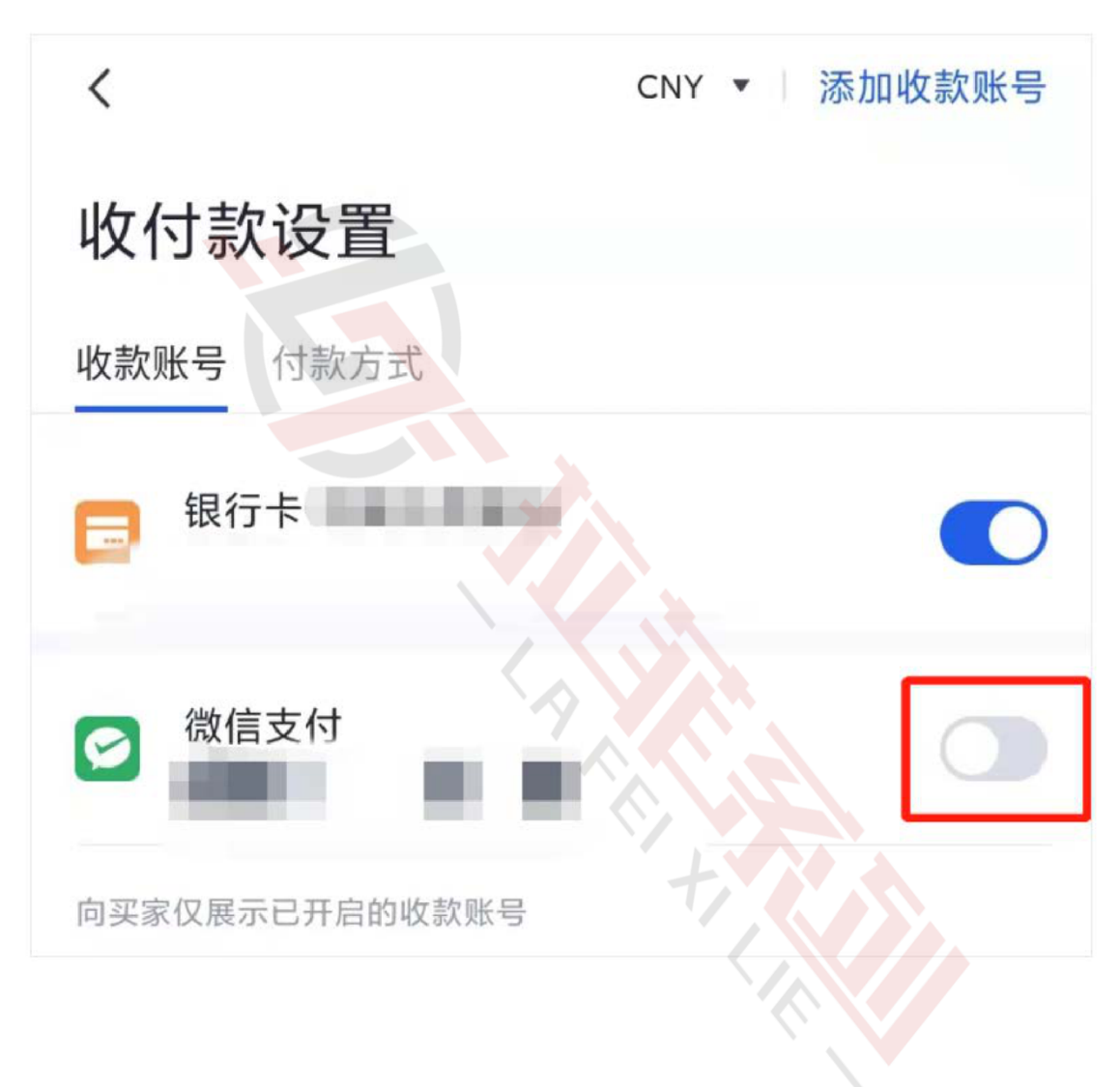

点击如图所示的按钮,即可进行已添加成功的收付款方式的开启和关闭。

### 买卖USDT

打开欧易OKExAPP,点击页面下方买卖按钮,即可进入交易区,选择快捷区-我要买,选择要购买的币种为USDT,输入需要购买的金额或者币种数量。

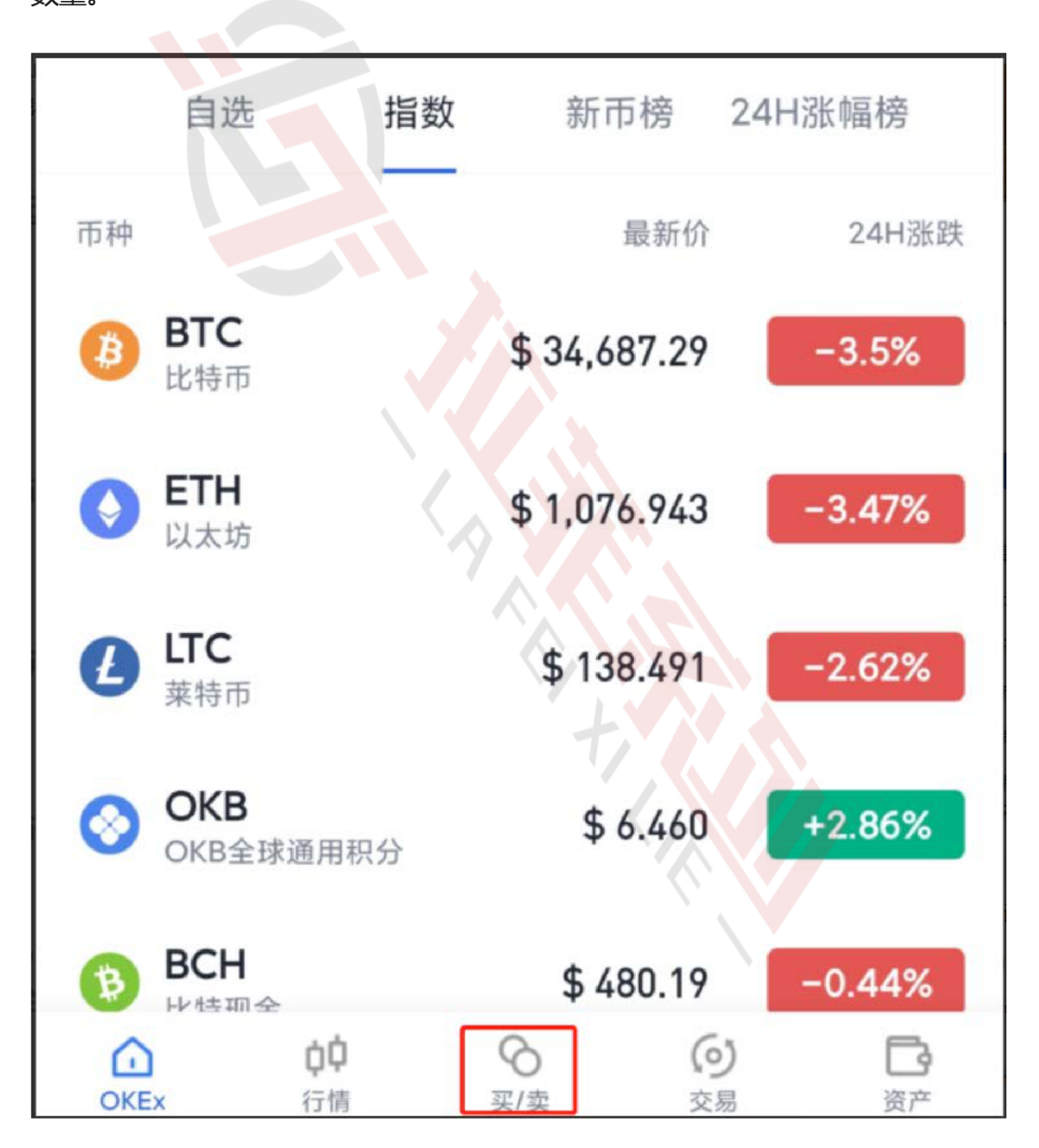

| <b>₩ 快捷区</b> 自选区      |                 |
|-----------------------|-----------------|
| 我要买我要卖                | でしていたいです。       |
| 购买金额<br>10            | ONY ▼           |
| <sup>可得</sup><br>1.56 | 🕄 USDT 🕶        |
|                       | 参考价 6.40CNY (i) |
| 支付方式                  | 🧧 银行卡 ▼         |
| 0手续费购买                | EUSDT           |
|                       |                 |

2. 选择想要的支付方式,例如支付宝,点击0 手续费购买-确认购买。

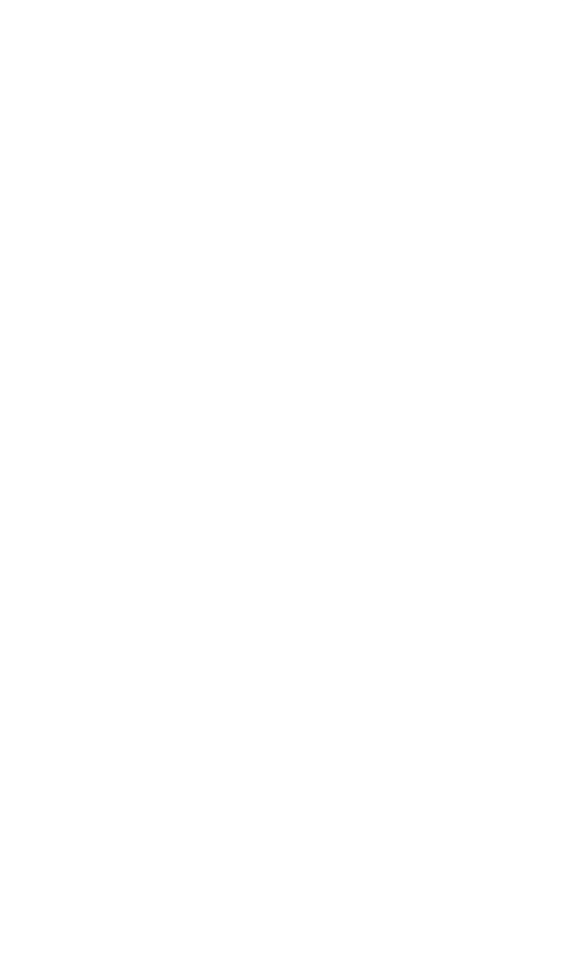

2.选择想要的支付方式,例如支付宝,点击0 手续费购买-确认购买。

| 支付方式                         | ② 支付宝 ▼                    | 支付方式                  | ■ 银行卡 ▼ |
|------------------------------|----------------------------|-----------------------|---------|
|                              | 0手续费购买USDT                 | 0手续费购买USDT            |         |
|                              |                            |                       |         |
| <b>佣认购头</b><br>由于市场行情波动,价有格! | ×<br>格可能会发生变化, 请尽快下单及时锁定价  |                       |         |
| 付款方式                         | 支付宝                        | 支付方式                  | ×       |
| 参考单价<br>数量                   | 6.39 CNY/USDT<br>1.56 USDT | □ 银行卡 <sup>单价最优</sup> | ~       |
| 总金额                          | 10.00 CNY                  | 🛃 支付宝                 |         |
|                              | 确认购买                       | ☑ 微信支付                |         |

下单成功后,页面会显示卖家的付款方式,按照卖家的付款信息进行线下付款,打款完成后点击底部已付款,请放币即可。

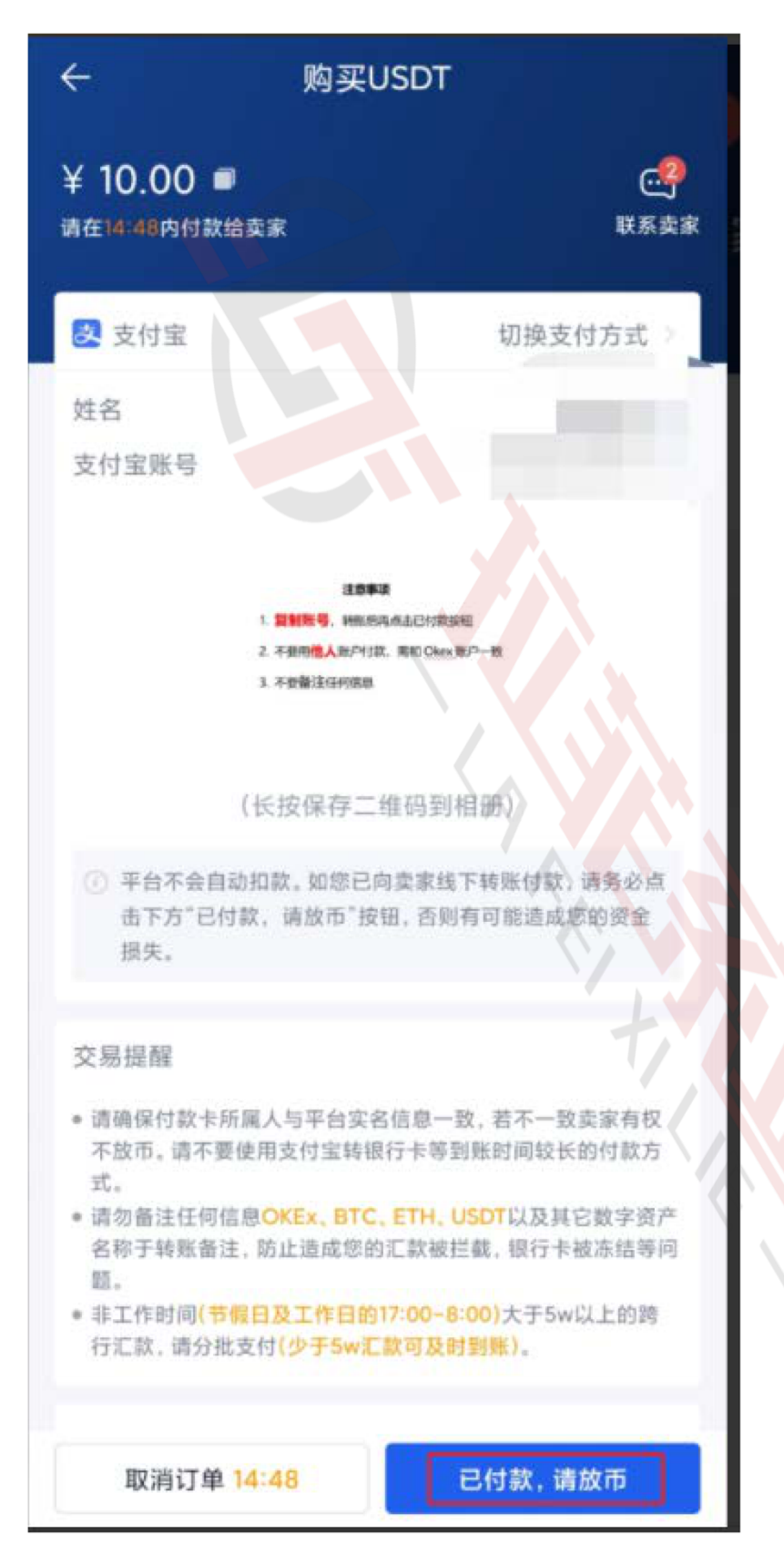

注意事项:

●请确保付款卡所属人与平台实名信息一致,若不一致卖家有权不放币。请不 要使用支付宝转银行卡等到账时间较长的付款方式。

●请勿备注任何信息欧易OKEx、BTC. ETH、USDT 以及其它数字资产名称于 转账备注, 防止造成您的汇款被拦截, 银行卡被冻结等问题。

●非工作时间(节假日及工作日的17:00-8:00)大于5w以上的跨行汇款,请分 批支付(少于5w汇款可及时到账)。

## 提币

点击页面中的资金划转,将您需要提出的币转入资金账户,只有资金账户中的币才可以进行提币。

| 9:05 1                                  |                     | .1                      | 4G 🔳 '         |
|-----------------------------------------|---------------------|-------------------------|----------------|
| OKEX                                    |                     |                         | 8              |
| <sup>&amp;∌</sup> ≋产 ⊙<br>₿0.036        | <b>69</b> ≈\$345.32 |                         |                |
| 资金账户 > <b>♥</b><br>₿0.0000              | 交易账户><br>₿0.0354    | 其他账户<br><b>B</b> 0.0014 | <b>,</b>       |
| <b>下</b><br>充币                          | ⊘<br>资金划转           | ▲<br>↑池                 | <b>正</b><br>提币 |
| 关于法币交易图                                 | 区上线 DKB的公告          |                         | >              |
| *                                       | _ OK.J.4            | š 🚓                     | •              |
| OKEx指数                                  | 新币榜                 | 24日涨                    | 幅榜             |
| BTC                                     | 第二步\$938            | 52.97                   | +0.66%         |
| EOS                                     | \$3                 | 3.587                   | +1.84%         |
| LTC                                     | \$62                | .966                    | +0.63%         |
| ETH                                     | \$190               | .496                    | +1.75%         |
| ETC                                     | \$5                 | 5.044                   | +1.73%         |
| всн                                     | 第一步。                | 0.02                    | +3.40%         |
| XRP                                     | \$0.3               | 3006                    | +0.23%         |
| (1) (1) (1) (1) (1) (1) (1) (1) (1) (1) |                     | <b>8</b><br>市市          | <b>日</b><br>合約 |

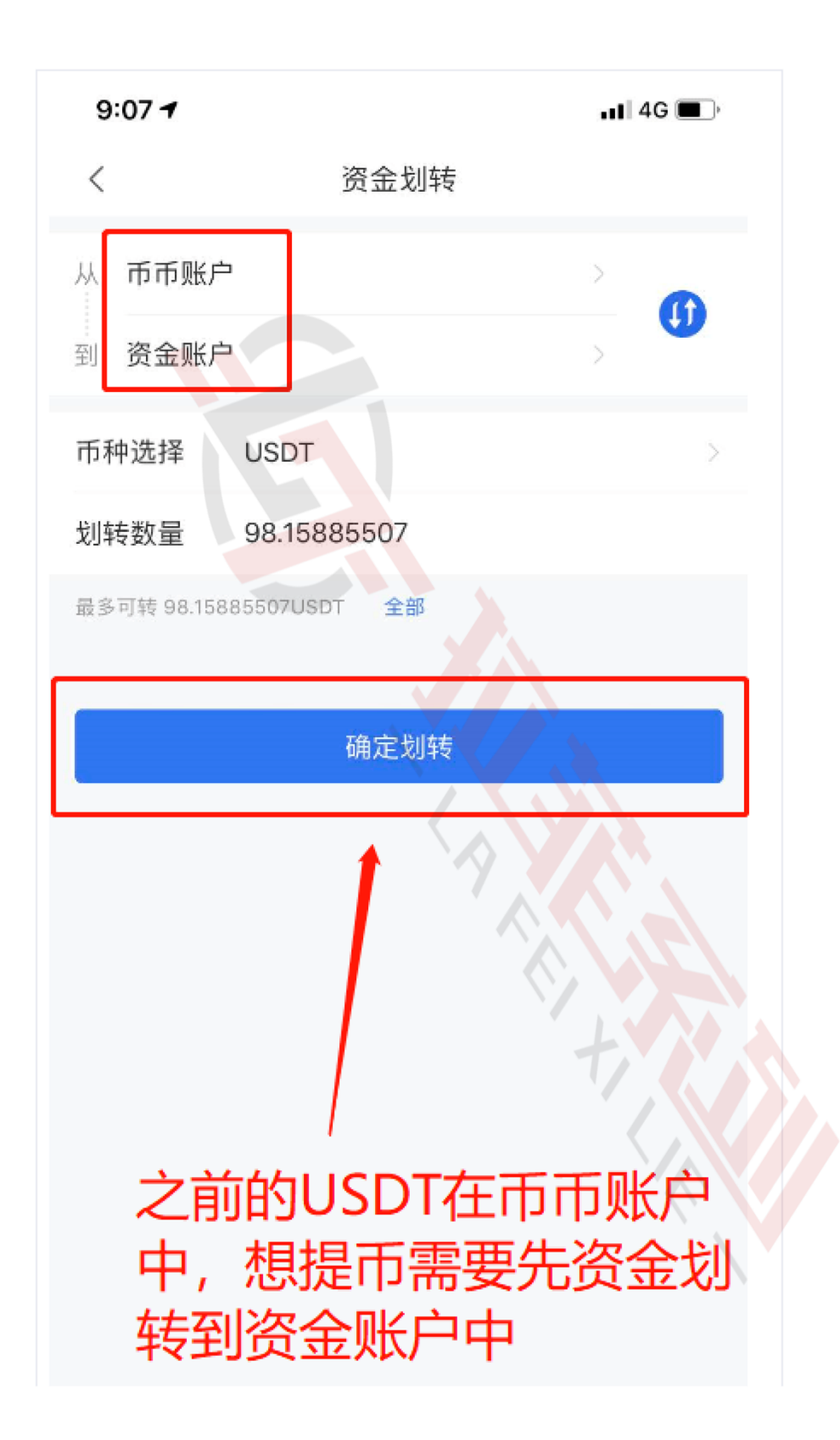

2. 划转完成之后,点击页面中的提币,选择提币的币种。

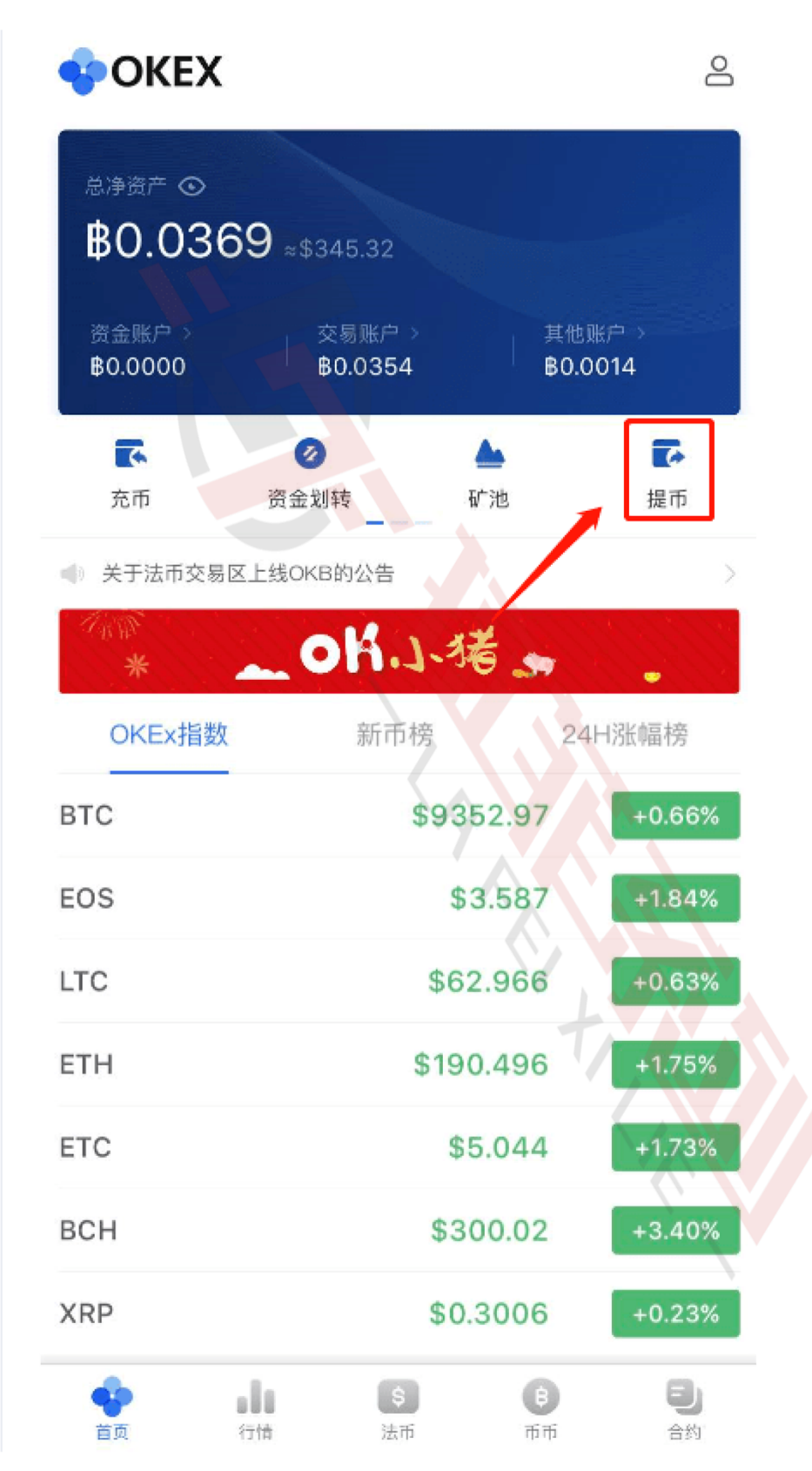

| <       | 资金账户·    | ·提币  | 提币记录 |
|---------|----------|------|------|
|         | 普通提币     | 内部转账 |      |
| 提币币种    | 请选择      |      | >    |
| ОКВ ЕТС | USDT TRX |      |      |
|         |          |      |      |
|         |          |      |      |
|         |          |      |      |
| 送       | 译提币的     | 的币种  |      |
|         |          | · 7  |      |
|         |          |      |      |
|         |          | 1    |      |
|         |          |      |      |
|         |          |      |      |

3.填写提币地址、地址备注、提币数量和网络手续费,确认无误之后点击提 交,平台会自动汇出。

| <                                             | 资金账户                                    | -提币          | 提币证   | 己录 |
|-----------------------------------------------|-----------------------------------------|--------------|-------|----|
|                                               | 普通提币                                    | 内部转账         |       |    |
| 提币币种                                          | USDT Tether                             |              |       |    |
| 链名称 🕥                                         | USDT-ERC20                              |              |       |    |
| 提币地址 ③                                        |                                         |              |       |    |
| 0xa7998a7                                     |                                         | e2f2         | aa37e | 8  |
| 地址备注                                          | 123                                     |              |       |    |
| 提币数量                                          | 94.15885507                             |              | 提取    | 全部 |
| 当前可提94.1588                                   | 5507USDT ①                              |              |       |    |
| 网络手续费                                         | 4                                       | í A          |       | 0  |
| 提现须知<br>支持金额: 最低错<br>證現際額: 每日量<br>證現手經證: 4-10 | 現金額为10USDT<br>高可提現2,805,311.38<br>2USDT | 3956424USDT. | +     |    |
|                                               | 提交                                      | 5            |       |    |

提币地址: 汇入方该币种的充值地址, 类似于快递中的收件人地址。

地址备注:用于您区分每一笔提币,可随意填写。

网络手续费:有区块上的网络矿工收取,平台不收取,以USDT为例,单笔手续费为4-10个USDT,手续费越高,到账速度越快。

链名称:只有提币USDT的时候需要选择链名称,其他币种无需选择,USDT 分为OMNI、ERC20和TRC20三条链,建议使用TRC20手续费低速度快。

#### Okex 教学网址:

https://www.ouyie.com/academy/zh/category/beginners-

tutorial/